## Nastavení tiskárny Konica Minolta na trvalý ČB tisk

Pokud chcete aby na Vaši tiskárně byl zapnutý trvale ČB tisk postupujte podle návodu:

1) Ve Windows 10: Do vyhledávacího pole zadejte/napiště "Ovládací panely" pak vyberte "Zařízení a tiskárny".

2) Vyberte požadovanou tiskárnu a pravým tlačítkem myši zvolte

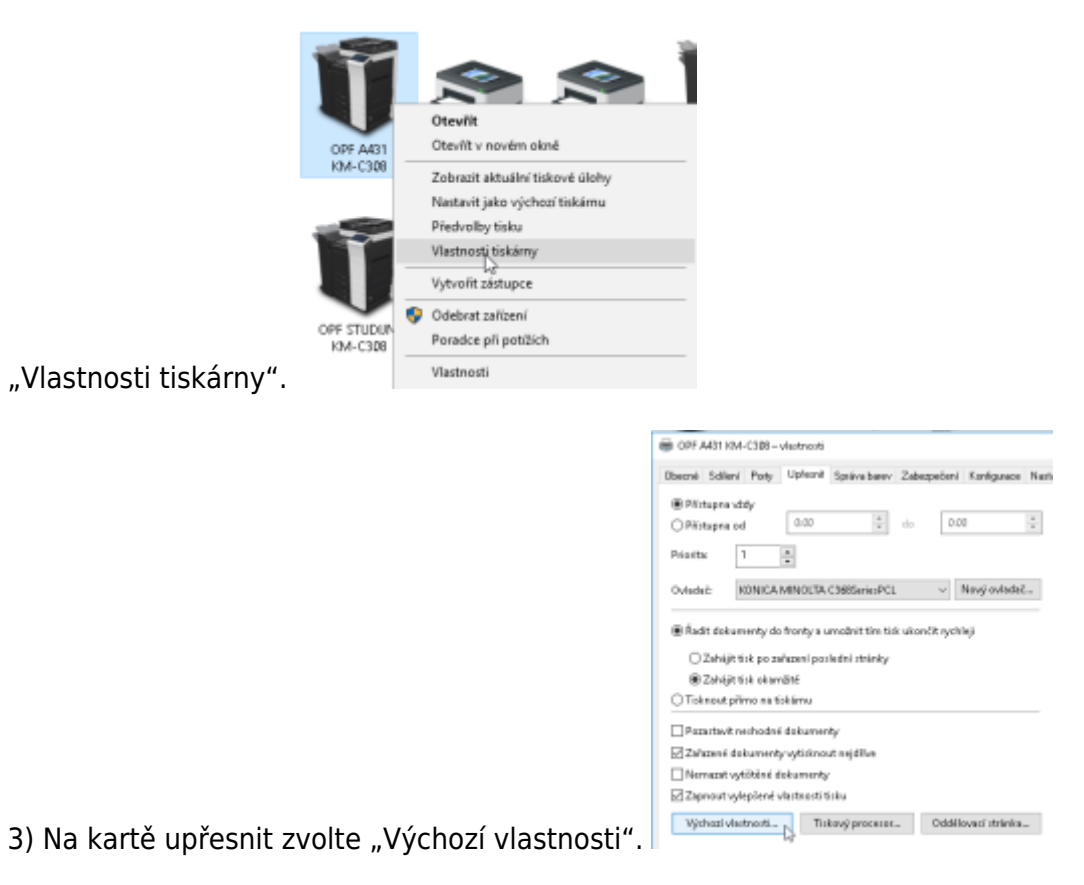

4) Na kartě "Kvalita" postupujte dle obrázku, nastavte "Stupně šedé", dejte

|                  | Informations' Installer | u v Min Upr      |
|------------------|-------------------------|------------------|
|                  | Zoli Into               | Robberd          |
|                  | Stand Inti              | 12 BX dd         |
|                  | Admatishifteen          | Yes              |
| $\equiv h_{11}$  | Shang Ly                | Proj.            |
|                  | Taking been             | Carponi-State    |
|                  | 104,901408              |                  |
|                  | Epise traffs.           |                  |
|                  | Lower T                 | COgnetimes       |
| 🖬 🖻 🖄 👘          | Febr                    | C:Departed steps |
| 15 Edit 10 10 10 | hid                     |                  |
| 0 19 47 LI 18    | DID                     | Admitta.udyte.ur |
| 8 <i>2 4</i> E 3 |                         | Nataral plana.   |

## "Použít" a "OK".

Při tomto nastavení bude vše na dané tiskárně tištěno v ČB. Pokud budete chtít tisknout barevně, budete si muset změnit nastavení ručně při tisku dokumentu.

Nastavení se projeví po restartu software (Office, prohlížeč internetu)

Své tisky si můžete prohlédnou na stránce tisk.opf.slu.cz

From: https://uit.opf.slu.cz/ - Ústav informačních technologií

Permanent link: https://uit.opf.slu.cz/navody:tiskarny

Last update: 2024/01/09 13:01

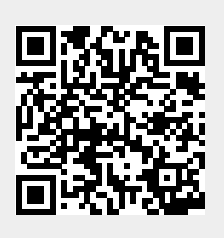